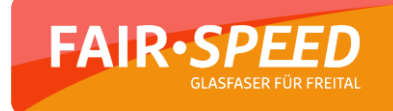

## Anleitung zur Erstanmeldung im Kundenportal - FairSPEED

1. Rufen Sie folgenden Link in Ihrem Internet-Browser auf.

## https://www.fairspeed.net/

2. Nachdem folgende Seite erschienen ist, klicken Sie bitte auf die in der Sidebar zu findende Schaltfläche "Login"

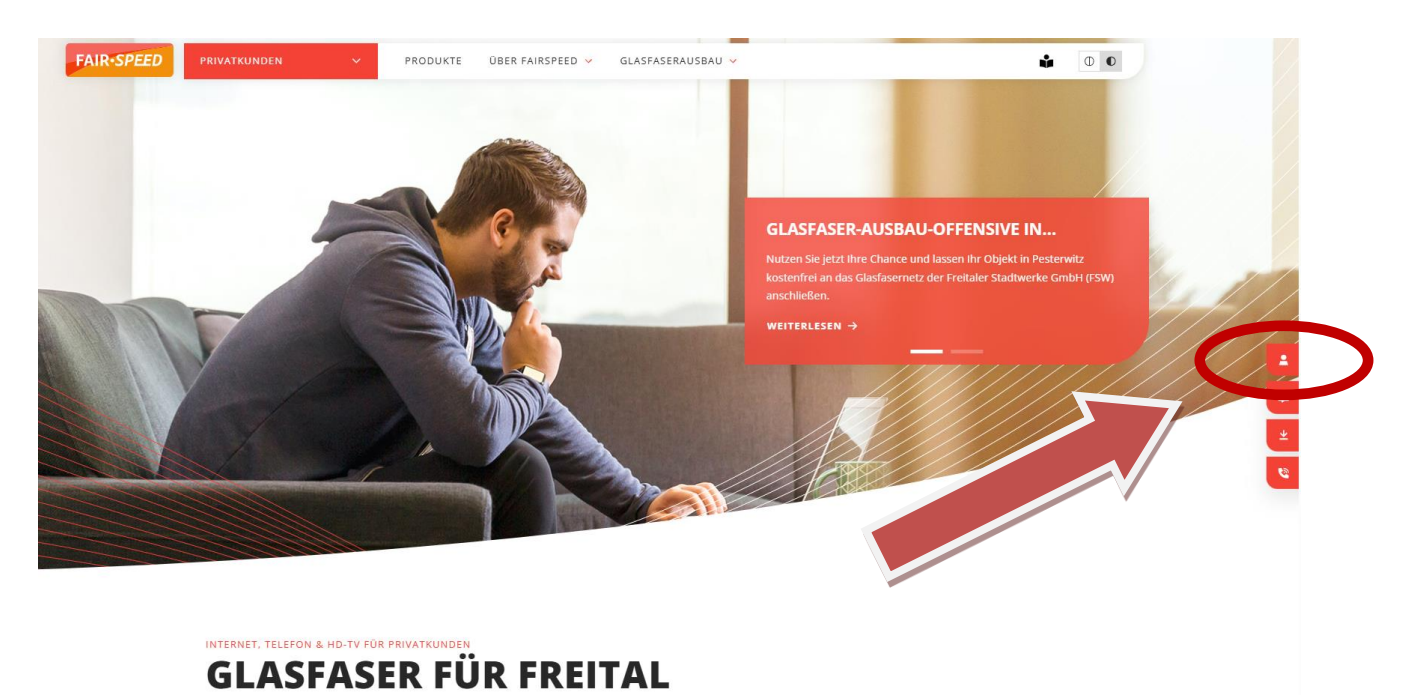

Die Freitaler Stadtwerke GmbH baut ihr Glasfasernetz im Stadtgebiet von Freital aus und kann Ihnen Internet- und Telefondienstleistungen anbieten. Damit

3. Klicken Sie bitte auf die Schaltfläche "REGISTRIERUNG".

| Login                                          |  |
|------------------------------------------------|--|
| Kundennummer                                   |  |
| Passwort                                       |  |
| Passwort vergessen?<br>Kundennummer vergessen? |  |
| EINLOGGEN REGISTRIERUNG                        |  |

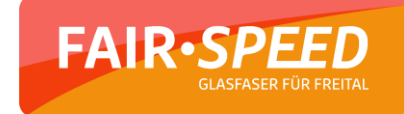

4. Geben Sie nun Ihre FSW Kundennummer an.

Danach bestätigen Sie mit "ANFORDERN". Daraufhin erhalten Sie eine automatisch gesendete E-Mail (bis zu 15 Minuten Verzögerung).

| Registrierung erneuern                                                                                                    |   |                                 |
|----------------------------------------------------------------------------------------------------|---|---------------------------------|
| Um einen neuen Registrierungslink anzufordern oder um Ihr Passwort zurückzusetzen, geben<br>Sie bitte Ihre Kundennummer ein und klicken auf Anfordern.<br>Kundennummer | > | Eingabe der<br>FSW Kundennummer |

5. Rufen Sie Ihr E-Mail-Postfach auf und klicken Sie auf die erhaltene E-Mail. Folgen Sie den Schritten der E-Mail.

| FAIR-SPEED<br>CLASFASER FÖR FREITAL                                                                                                    |       |
|----------------------------------------------------------------------------------------------------|-------|
| Guten Tag                                                                                                    |       |
| herzlich willkommen bei den Freitaler Stadtwerken. Vielen Dank, dass Sie sich für uns<br>entschieden haben.                                     | Link  |
| Ihre Kundennummer lautet                                                                                                    | Onnen |
| Um Ihre Registrierung im Kundenportal abzuschließen, klicken Sie bitte auf den<br>Aktivierungslink und wählen danach ein persönliches Passwort. |       |
| Registrierung abschließen                                                                                                    |       |
|                                                                                                    |       |

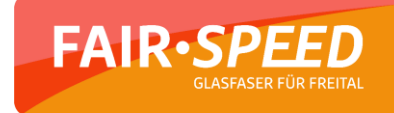

## 6. Vergeben Sie nun Ihr neues Passwort.

| Registrierung                                                                                                    |                                                   |
|----------------------------------------------------------------------------------------------------|---------------------------------------------------|
| Passwort Passwort Wiederholung                                                                                                    | Selbstgewähltes<br>Passwort zweimal<br>eingeben.  |
| <ul> <li>Passwort anzeigen</li> <li>Bitte beachten Sie bei der Passwortvergabe folgende Regeln: Insgesamt mindestens acht<br/>Zeichen, zusammengesetzt aus: Groß-und Kleinbuchstaben, Zahlen und Sonderzeichen.</li> </ul> | Schritt<br>abschließen mit<br>Klick auf<br>"JETZT |

7. Geben Sie in die Login-Schaltfläche Ihre FSW Kundennummer und Ihr selbstgewähltes Passwort ein und klicken Sie auf "EINLOGGEN".

| Login                   |               |
|-------------------------|---------------|
| Kundennummer            |               |
| 20150000001             |               |
| Passwort                |               |
|                         |               |
| Passwort vergessen?     |               |
| Kundennummer vergessen? |               |
| EINLOGGEN               | REGISTRIERUNG |
|                         |               |

8. Fertig 😊

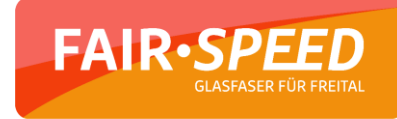

- 9. Passwort vergessen? Kein Problem:
- 1. Klicken Sie auf die markierte Schaltfläche.

| Kundennummer            |  |
|-------------------------|--|
| Passwort                |  |
| Passwort vergessen?     |  |
| EINLOGGEN REGISTRIERUNG |  |

Login

2. Geben Sie Ihre Daten ein. (**FSW Kundennummer)** [bspw. zu finden auf Auftragsbestätigung]

| Passwort vergessen? |  |
|---------------------|--|
| Kundennummer        |  |
| « Zurück zu Login   |  |
| ABSENDEN            |  |
| ABSENDEN            |  |

- 3. Bestätigen Sie mit "ABSENDEN".
- 4. Anschließend erhalten Sie eine E-Mail mit Link, welchen Sie bitte anklicken.
- 5. Vergeben Sie ein neues Passwort.

Mit freundlichen Grüßen

Ihr FairSPEED-Team